Janitza E-Learning Portal

Ο

# Manual Creating an alarm plan

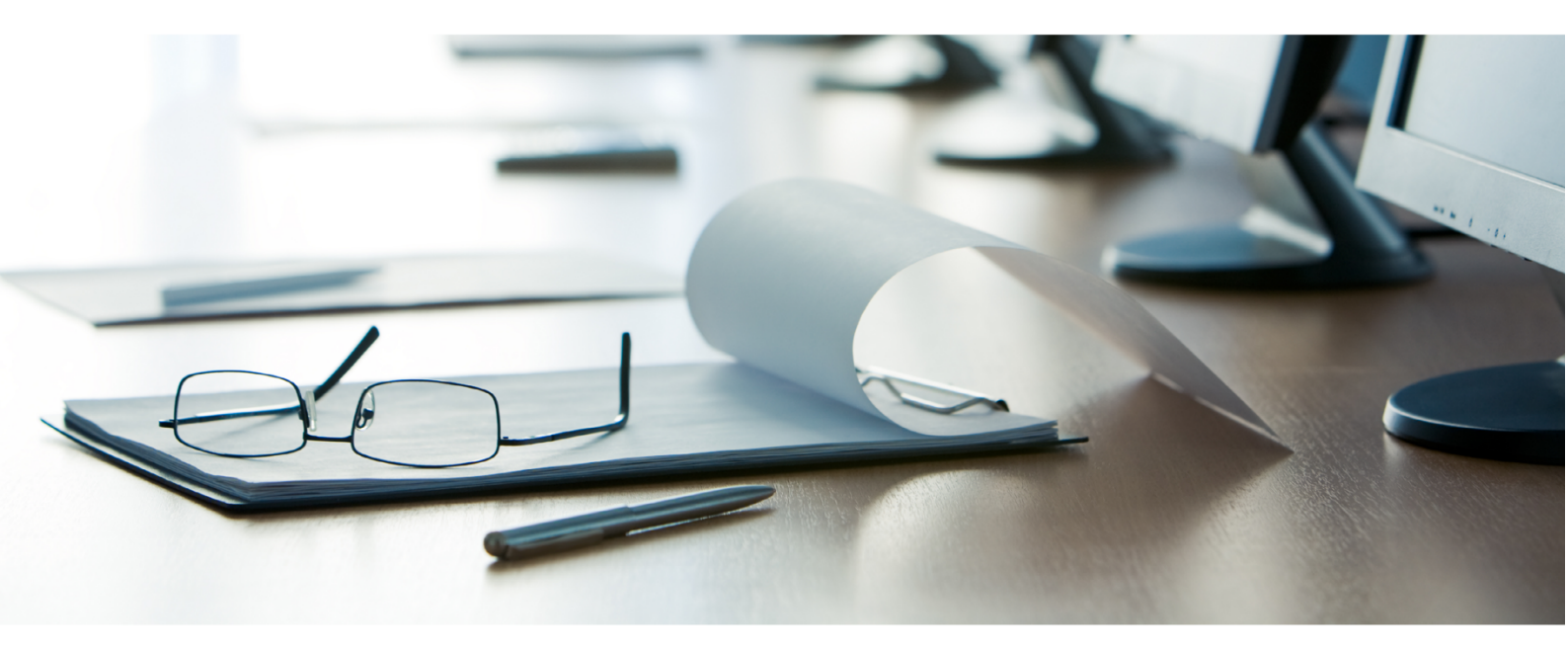

# Janitza®

## **Table of Contents**

| 1 |                              | 2  |
|---|------------------------------|----|
| 2 | OPEN THE ALARM CONFIGURATION | 3  |
| 3 | CREATE A NEW ALARM PLAN      | 4  |
| 4 | ADD A NEW ESCALATION REASON  | 6  |
| 5 | ADD A NEW ACTION             | 9  |
| 6 | SUMMARY                      | 14 |

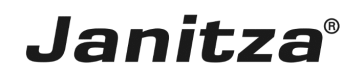

These instructions will teach you how to create an alarm plan for your project in GridVis Desktop. Alarm plans are a requirement for using the GridVis alarm system.

Content

- Opening alarm management
- Creating a new alarm plan
- Adding actions for an alarm plan
- Adding escalation levels to an alarm plan

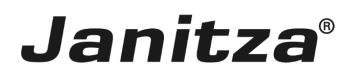

#### 1 Introduction

The GridVis software has a powerful alarm management feature starting with the **"Service"** edition and higher. This alarm management allows you to monitor parameters, such as online values, availability, events of all UMG measurement devices. All triggered alarms are listed in the alarm list and must be acknowledged by a responsible user.

The alarm management includes escalation levels that an alarm can reach. Certain conditions are defined. Once they are met, the alarm reaches a higher escalation level.

In addition to recording the alarms that have occurred in the alarm list, automatic actions can be defined that are executed in case of an alarm.

The alarm management consists of alarm plans that define the procedure in case of an alarm and alarm sources that describe what triggers an alarm.

These instructions will teach you how to create an alarm plan.

- **i** To use the alarm system, the GridVis service must be installed.
- i Alarm plans and alarm sources can only be managed in the GridVis Desktop.
- **i** Starting with GridVis 7.3, the alarm list can be called up in both GridVis Desktop and GridVis Energy.

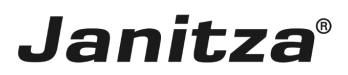

### 2 Open the alarm configuration

| GridVis 7.3                                                                                                    |                   | - 🗆 X                                    |
|----------------------------------------------------------------------------------------------------|-------------------|------------------------------------------|
| File Edit View Tools Window Help                                                                                                    |                   | Q Search in Projects (Ctrl+I)            |
| 🞴 🖫 🤊 🥐 🙆 🖄 🛠 😱 🛷 🚇 💷                                                                                                    |                   |                                          |
| Projects ×<br>Alarmanagement Ready<br>Jasic Tempates<br>Jasic Tempates<br>Toology<br>H Excerts & Benorts<br>Alarmanagement<br>Database [Jark0]<br>Content modus profiles<br>Database [Jark0]<br>Content modus profiles<br>Database [Jark0]<br>Content modus profiles | Cvervlew Window x |                                          |
| ValueExplorer Window ×                                                                                                    |                   |                                          |
| Online Historical values                                                                                                    |                   |                                          |
| no device selected                                                                                                    |                   |                                          |
|                                                                                                    |                   |                                          |
| 🔞 Refresh                                                                                                    |                   |                                          |
| 占 (1) Notifications                                                                                                    |                   | Aug 29, 2018 1:21:13 PM CEST (GMT+02:00) |

Double-click the **Alarm Management** list item.

| GridVis 7.3                                                                                                    |            |                    |                    |                             |         |                        | 0                        | - 🗆 X            |
|----------------------------------------------------------------------------------------------------|------------|--------------------|--------------------|-----------------------------|---------|------------------------|--------------------------|------------------|
|                                                                                                    |            |                    |                    |                             |         |                        |                          |                  |
|                                                                                                    |            |                    | 54 d               |                             |         |                        |                          |                  |
| Projects ×        Aammaagement Ready     Alammaagement Ready     Devices     Jacic Templates                                                                                                    | Acknowledg | e Show open Alarms | Alarmmanagement) × | 🔔 🔒<br>efresh Show Alarm Co | nfig    |                        |                          |                  |
| Graph     Graph     Graph | Name       | Erzeugt            | Aktualisert        | Eskalstonsstufe             | Quitert | guitilerender Benutzer | Kommentar zur Quittle    | Zurück zu normal |
| ValueExplorer Window ×                                                                                                    |            |                    |                    |                             |         |                        |                          |                  |
| Online Historical values                                                                                                    |            |                    |                    |                             |         |                        |                          |                  |
| no device selected                                                                                                    |            |                    |                    |                             |         |                        |                          |                  |
|                                                                                                    |            |                    |                    |                             |         |                        |                          |                  |
| Refresh                                                                                                    | ≪ ∢        | 1 from 1           | >>                 |                             |         |                        |                          |                  |
| P (1) Notifications Alarm Details Window [Alarmmanagement]                                                                                                    |            |                    |                    |                             |         | Aug 29, 2018 1:2:      | 1:23 PM CEST (GMT+02:00) |                  |

Click the Show Alarm Config button.

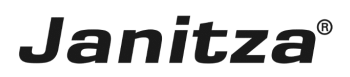

#### 3 Create a new alarm plan

|                                                                                                    |                                   |                                                                       |                                      |                                                  |         |                             | − □ ×     Search in Projects (Ctrl+F) |
|----------------------------------------------------------------------------------------------------|-----------------------------------|-----------------------------------------------------------------------|--------------------------------------|--------------------------------------------------|---------|-----------------------------|---------------------------------------|
| Projects ×     Image: Seady     1       Image: Seady     Jack Templates     1       Image: Seady     Image: Seady     1       Image: Seady     Image: Seady     1 | Overview Window Plans Source Name | x 🔒 Alems (Alemma<br><sup>8</sup> Create new Alem plan<br>Description | nagement] x 🔓 Cor<br>Edit Alarm plan | infouration (Alarmmaniage<br>Delete<br>A Created | ment] × | Updeted                     |                                       |
| ValueExplorer Window x Online Historical values no device selected                                                                                                    |                                   |                                                                       |                                      |                                                  |         |                             | •                                     |
| © Refresh                                                                                                    |                                   |                                                                       |                                      |                                                  |         |                             |                                       |
| 日 (1) Notifications                                                                                                    |                                   |                                                                       |                                      |                                                  |         | Aug 29, 2018 1:21:33 PM CES | T (GMT+02:00)                         |

### Click the Create new Alarm plan button.

#### **i** To use the alarm management, you need at least one alarm plan.

| 🔜 Add a new alarm plan config                      |                                                                                                    | ×         |
|----------------------------------------------------|----------------------------------------------------------------------------------------------------|-----------|
| Steps                                              | Alarm plan configuration                                                                                                    |           |
| Alarm plan configuration     Title and Description | New escalation level Nc escalation has been configured                                                                              |           |
| PN8888888010                                       | a new alarm is raised. an alarm has new details. an alarm is acknowledged by a user. an alarm was set back to normal by its source. |           |
| VIII NII NII NII NII NII NII NII NII NII           | When is it triggered?                                                                                                    |           |
|                                                    | a new alarm is raised.                                                                                                    |           |
|                                                    |                                                                                                    |           |
|                                                    |                                                                                                    |           |
| 1000                                               |                                                                                                    |           |
| ALLOW                                              |                                                                                                    |           |
| 10000                                              |                                                                                                    |           |
| 22001                                              |                                                                                                    |           |
|                                                    | Actions to execute:                                                                                                    |           |
|                                                    |                                                                                                    |           |
|                                                    |                                                                                                    |           |
|                                                    |                                                                                                    |           |
|                                                    |                                                                                                    |           |
|                                                    |                                                                                                    |           |
|                                                    |                                                                                                    |           |
|                                                    |                                                                                                    |           |
|                                                    |                                                                                                    |           |
|                                                    |                                                                                                    |           |
|                                                    | < Rack Navt > Einich Ca                                                                                                    | ncel Help |
|                                                    | < DALK INEXL> FINIST CA                                                                                                    | Help      |

To add a new escalation level to the alarm plan, click the **New escalation level**.

page 4 of 14

- You can integrate several escalation levels into an alarm plan. An escalation level means that the alarm is raised to a higher level after a defined time if it has not yet been acknowledged at this time.
- **i** Regardless of an entry in the GridVis alarm list, actions can be executed in case of an alarm.
- i
- **i** These actions can be triggered if:
- A new alarm has been reported.
- An alarm has new details.
- An alarm has been acknowledged by a user.
- An alarm is no longer current (the alarm requirement is no longer met).

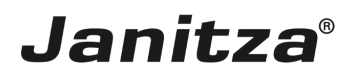

### 4 Add a new escalation reason

| 🧱 New escalation               |                                | ×  |
|--------------------------------|--------------------------------|----|
| Steps                          | Select an escalation reason    |    |
| 1. Select an escalation reason |                                | Э  |
| 2001                           |                                |    |
|                                |                                |    |
|                                |                                |    |
|                                |                                |    |
|                                |                                |    |
|                                |                                |    |
|                                |                                |    |
|                                |                                |    |
|                                |                                |    |
|                                | < Back Next > Finish Cancel He | lp |

## Click the dropdown button.

| Lev escalation                        |                                                      | ×    |
|---------------------------------------|------------------------------------------------------|------|
| Steps  1. Select an escalation reason | Select an escalation reason  Relative time escalator | 0    |
|                                       | < Back Next > Finish Cancel H                        | Help |

Click the **Relative time escalator** list item.

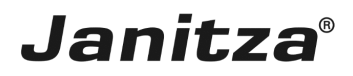

| Level and the second second se |                                                                                          | ×    |
|----------------------------------------------------------------------------------------------------|------------------------------------------------------------------------------------------|------|
| Steps                                                                                                    | Select an escalation reason                                                              |      |
| <ol> <li>Select an escalation<br/>reason</li> <li>Minutes to wait</li> <li>Title and Description</li> </ol>                                                                                                    | Relative time escalator         Escalates the alarm after a configurable amount of time. |      |
|                                                                                                    | 1 < Back Next > Finish Cancel                                                            | Help |
|                                                                                                    |                                                                                          |      |

### Click the **Next** button.

| 🧱 New escalation                                                                                        |                                       |       |      |  |
|----------------------------------------------------------------------------------------------------|---------------------------------------|-------|------|--|
| Steps                                                                                                   | Minutes to wait                       |       |      |  |
| <ol> <li>Select an escalation reason</li> <li>Minutes to wait</li> <li>Title and Description</li> </ol> | Minutes to wait after last escalation | 10    | m    |  |
|                                                                                                    | 1 < Back Next > Finish C              | ancel | Help |  |

Here, you enter the desired time period in the input field.

Click the **Next** button to access the next step.

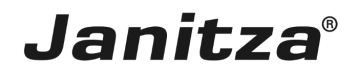

| 🌆 New escalation                                                                                         |                                                                                                    | $\times$ |
|----------------------------------------------------------------------------------------------------|----------------------------------------------------------------------------------------------------|----------|
| Steps         1. Select an escalation reason         2. Minutes to wait         3. Title and Description | Title and Description         Title First escalation         Description         appears after 10 minutes |          |
|                                                                                                    | < Back 1 lext > Firish Cancel H                                                                           | elp      |

Here, you enter a title and a description for your escalation.

Click the **Finish** button to access the next step.

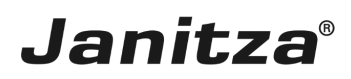

#### 5 Add a new action

| 🌆 Add a new alarm plan config                      | ;                                                                                                    | × |
|----------------------------------------------------|----------------------------------------------------------------------------------------------------|---|
| Steps                                              | Alarm plan configuration                                                                                                    |   |
| Alarm plan configuration     Title and Description | New escalation level       An escalation has been added         a new alarm is raised.       an alarm has new details.       an alarm escalates to step 1       an alarm is admowledged by a user.       an alarm was set back to normal b(         When is it triggered?       an alarm escalates to step 1       Image: Color of the state of the state of t |   |
|                                                    |                                                                                                    | _ |
|                                                    | < Back Next > Finish Cancel Help                                                                                                    |   |
|                                                    |                                                                                                    |   |

Click the **Add action**.

## 2 Click .

| 🌆 New action        |                             | ×    |
|---------------------|-----------------------------|------|
| Steps               | Select an action            |      |
| 1. Select an action |                             |      |
|                     |                             | ~    |
| UTA                 |                             |      |
|                     |                             |      |
|                     |                             |      |
|                     |                             |      |
|                     |                             |      |
|                     |                             |      |
|                     |                             |      |
|                     |                             |      |
|                     |                             |      |
|                     |                             |      |
|                     | < Back Next > Finish Cancel | Help |

Click the dropdown button.

| 🌆 New action              | ×                                      |  |
|---------------------------|----------------------------------------|--|
| Steps 1. Select an action | Select an action                       |  |
|                           | Program execution action Send an email |  |
|                           | < Back Next > Finish Cancel Help       |  |

Click the Send an email list item.

- **i Before** you use the "Send an email" option for an alarm event, configure your settings for the "E-mail server" in "Service" of your "Service" or "Ultimate GridVis edition".
- i
- i You can access the "E-mail server" window in your "Service" or "Ultimate" GridVis edition under "Navigation menu" --> "Settings" --> "E-mail" ("E-mail server" tab).
- i
- i If necessary, ask your network administrator for the access data of the "e-mail server".

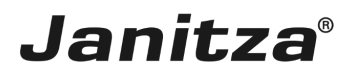

| 🌆 New action                                                                                      |                                                                | ×    |
|---------------------------------------------------------------------------------------------------|----------------------------------------------------------------|------|
| Steps                                                                                             | Select an action                                               |      |
| <ol> <li>Select an action</li> <li>E-Mail Configuration</li> <li>Title and Description</li> </ol> | Send an email An email with detailed information will be sent. |      |
|                                                                                                   | 1 < Back Next > Finish Cancel                                  | Help |

### Click the **Next** button.

| 🌆 New action                                                                |                                                                                                    | ×    |
|-----------------------------------------------------------------------------|----------------------------------------------------------------------------------------------------|------|
| Select an action         F-Mail Configuration         Title and Description | E-Mail Configuration          Recipients         max.mustermann@janitza.de         You can enter more than one recipient by using a semicolon(;) to seperate them. | ] •  |
|                                                                             | < Back Next > Finish Cancel                                                                                                    | Help |

Here, you enter recipients.

Click the **Next** button to access the next step.

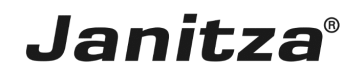

| 🌆 New action                                                                                       |                                                                                                    | ×   |
|----------------------------------------------------------------------------------------------------|----------------------------------------------------------------------------------------------------|-----|
| Steps         1. Select an action         2. E-Mail Configuration         3. Title and Description | Title and Description         Title First escalation         Description         The alarm was activ for 10 minutes wothout beeing acknowledged | •   |
|                                                                                                    | < Back Next > Finish Cancel Hi                                                                                                    | elp |

Here, you enter the title and description for the action in the corresponding text fields. Click the **Finish** button to access the next step.

| 🧱 Bestehende Alarmplankonfigurati                 | ion editieren X                                                                                                    |
|---------------------------------------------------|----------------------------------------------------------------------------------------------------|
| Schritte                                          | Alarmplankonfiguration                                                                                                    |
| Alarmpiankonfiguration     Titel und Beschreibung | Neuer Eskalationsgrund       Eine Eskalation wurde hinzugefügt         Ein neuer Alarm wurde gemeldet.       Ein Alarm hat neue Details.       Ein Alarm eskaliert auf Stufe 1       Ein Alarm wird vom Benutzer quittiert.       Ein Alarm wurde          Wann wird es ausgelöst?         Ein neuer Alarm wurde gemeldet. |
|                                                   | Auszuführende Aktionen:                                                                                                    |
|                                                   | Ausführen eines Programmes     Editieren Kopieren Löschen                                                                                                    |
|                                                   | E-Mail an Max Mustermann Editieren Kopieren Löschen                                                                                                    |
|                                                   | < Zur 1 Weiter > Fertig Abbrechen Hilfe                                                                                                    |

Click the **Next** button.

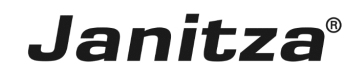

| 🌆 Add a new alarm plan config                                               |                                                      | ×    |
|-----------------------------------------------------------------------------|------------------------------------------------------|------|
| Steps                                                                       | Title and Description                                |      |
| <ol> <li>Alarm plan configuration</li> <li>Title and Description</li> </ol> | Title New Alarmpian                                  |      |
| I VISBOOR UI UI U                                                           | Description                                          |      |
| . WINSSIE                                                                   | Alarmplan with one escalation and email notification |      |
|                                                                             |                                                      |      |
|                                                                             |                                                      |      |
|                                                                             |                                                      |      |
| 1001                                                                        |                                                      |      |
| AND THE                                                                     |                                                      |      |
| 10000                                                                       |                                                      |      |
| 1010m                                                                       |                                                      |      |
| VIII                                                                        |                                                      |      |
|                                                                             |                                                      |      |
|                                                                             |                                                      |      |
|                                                                             |                                                      |      |
|                                                                             |                                                      |      |
|                                                                             |                                                      |      |
|                                                                             |                                                      |      |
|                                                                             |                                                      |      |
|                                                                             |                                                      |      |
|                                                                             |                                                      |      |
|                                                                             |                                                      |      |
|                                                                             | < Back 1 (ext > Firsh Cancel                         | Help |

Here, you enter the title and description for the alarm plan in the corresponding text fields.

Click the **Finish** button to access the next step.

| GridVis 7.3                      |               |                      |                     |                       |         |                         | ×                             |
|----------------------------------|---------------|----------------------|---------------------|-----------------------|---------|-------------------------|-------------------------------|
| File Edit View Tools Window Help |               |                      |                     |                       |         |                         | Q Search in Projects (Ctrl+I) |
| 🔚 🖫 🤊 🖉 🖄 🛣 🚛 🥖 🦉                |               |                      |                     |                       |         |                         |                               |
| Projects v                       |               | Alarme [Alarmmanae   | amenti y 🗍 Configur | ration [Alarmmanagame | at v    |                         |                               |
| Alarmmanagement Ready            |               |                      |                     |                       |         |                         | 0.000                         |
| Devices                          | Plans Sources | reate new Alarm plan | Edit Alarm plan     | Delete                | Refresh |                         | æ                             |
| ⊕ J Jasic Templates              | Name          | Description          |                     |                       |         | Lindated                |                               |
|                                  | Rew Alarmolan | Alarmolan with on    | e escalation and em | 8/29/18 1:21:36 PM'20 | 4       | 8/29/18 1:25:47 PM'357  |                               |
| Exports & Reports                |               | Plangarman           |                     | 0/20/10 11210011120   |         | 0/20/20 212011111007    |                               |
| - 3 Alarm Management             |               |                      |                     |                       |         |                         |                               |
| Generic modbus profiles          |               |                      |                     |                       |         |                         |                               |
| Time Management                  |               |                      |                     |                       |         |                         |                               |
| _                                |               |                      |                     |                       |         |                         |                               |
|                                  |               |                      |                     |                       |         |                         |                               |
|                                  |               |                      |                     |                       |         |                         |                               |
|                                  |               |                      |                     |                       |         |                         |                               |
|                                  |               |                      |                     |                       |         |                         |                               |
|                                  |               |                      |                     |                       |         |                         |                               |
|                                  |               |                      |                     |                       |         |                         | <no properties=""></no>       |
|                                  |               |                      |                     |                       |         |                         |                               |
| Velosfordere Wieden a            |               |                      |                     |                       |         |                         |                               |
| Online Historical values         |               |                      |                     |                       |         |                         |                               |
|                                  |               |                      |                     |                       |         |                         |                               |
| no device selected               |               |                      |                     |                       |         |                         |                               |
|                                  |               |                      |                     |                       |         |                         |                               |
|                                  |               |                      |                     |                       |         |                         |                               |
|                                  |               |                      |                     |                       |         |                         |                               |
|                                  |               |                      |                     |                       |         |                         |                               |
|                                  |               |                      |                     |                       |         |                         |                               |
|                                  |               |                      |                     |                       |         |                         |                               |
|                                  |               |                      |                     |                       |         |                         |                               |
|                                  |               |                      |                     |                       |         |                         |                               |
|                                  |               |                      |                     |                       |         |                         | •                             |
|                                  |               |                      |                     |                       |         |                         |                               |
|                                  |               |                      |                     |                       |         |                         |                               |
|                                  |               |                      |                     |                       |         |                         |                               |
|                                  |               |                      |                     |                       |         |                         |                               |
| 💟 Refresh                        |               |                      |                     |                       |         |                         |                               |
| 古 (1) Notifications              |               |                      |                     |                       |         | Aug 29, 2018 1:25:53 PM | CEST (GMT+02:00)              |

#### 6 Summary

Please enter your text here. General information Alarm plans determine how GridVis behaves in case of an alarm.

You can create several alarm plans.

**Escalation levels** 

An alarm plan can contain any number of escalation levels.

You specify a time period after which an unacknowledged alarm escalates to the next higher escalation level.

Actions to execute

You can add any number of actions to an alarm plan.

The following two types are available:

- Program execution action
- Send an email.

These actions can be triggered if:

- A new alarm was raised.
- An alarm has new details.
- An alarm escalates to the next level.
- An alarm has been acknowledged by a user.

• An alarm was sent back to normal. This means when the condition for the alarm is no longer met.

You can find out how to define an alarm source here.